Cuando queremos insertar una imagen en una diapositiva tenemos que hacer lo siguiente:

Pulsar en la pestaña Insertar y en el botón Imagen

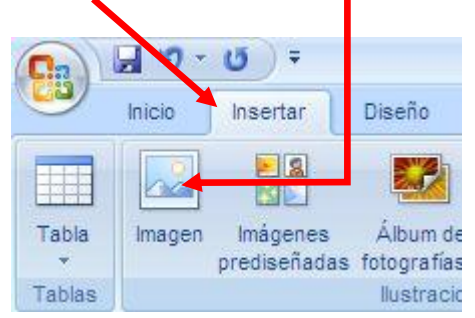

En la ventana que se abre, hay que buscar la carpeta en la que está guardada la imagen. Puede estar dentro de *Mis documentos*, en el USB, en el *escritorio*, etc.

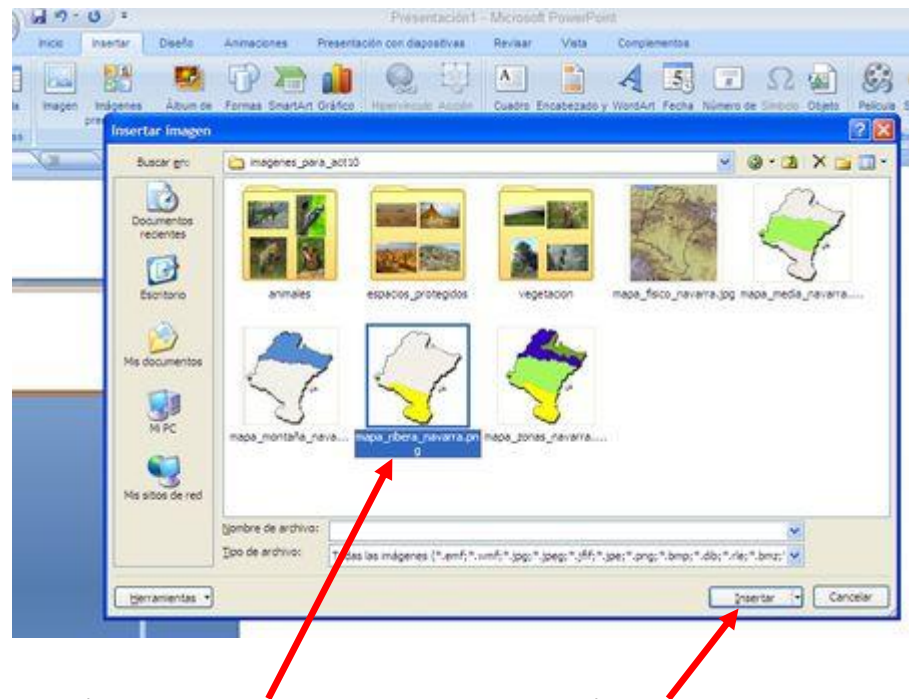

Pinchar con el ratón sobre la imagen deseada y pulsar el botón Insertar.

Cada vez que queramos insertar otra imagen hay que repetir los mismos pasos. Si la nueva diapositiva es del tipo de la siguiente imagen, basta con pulsar en este icono y seguir lo dicho más arriba.

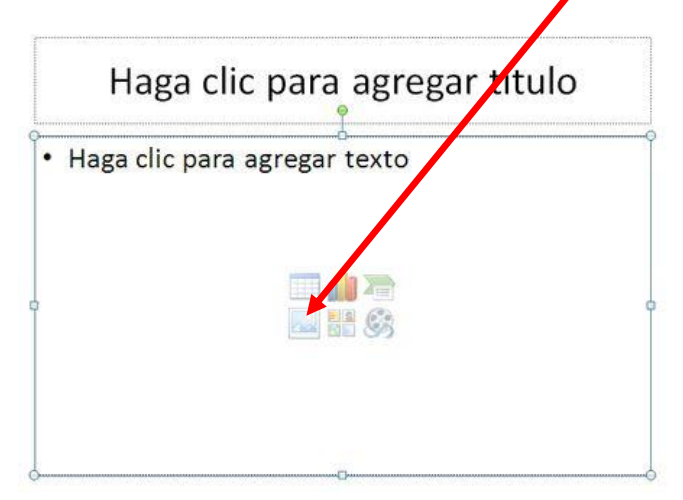